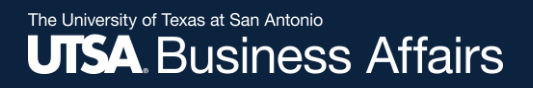

## eForm Action Types

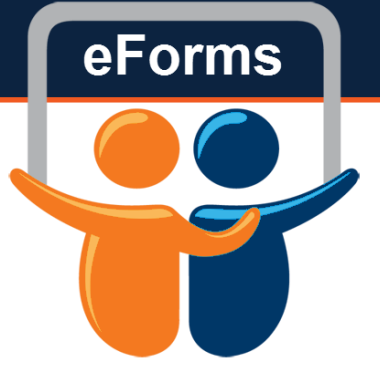

## **Contract Additions and Changes**

eForm Action Types Contract Additions and Changes

• Use this form to add the 9/1 to 5/31 contract for new Tenure Hires

eForms

#### The University of Texas at San Antonio UTSA. Business Affairs

## Initiate New eForm Request

#### Initiate New eForms Request

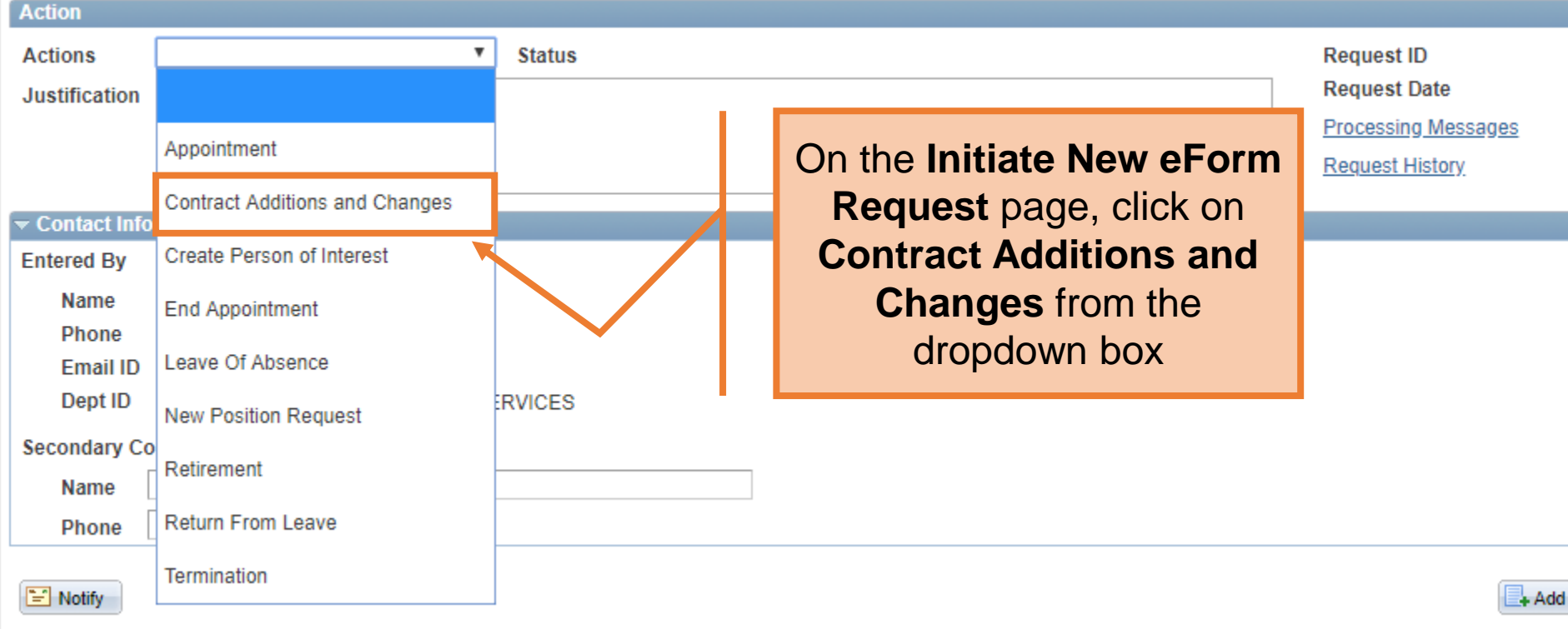

### Human Resources

eForms

### Contracts: Add New or Change Existing

| A                                                           | ction                                     |              |               |                |            |           |                |            |                |                                                                 |          |  |
|-------------------------------------------------------------|-------------------------------------------|--------------|---------------|----------------|------------|-----------|----------------|------------|----------------|-----------------------------------------------------------------|----------|--|
| ŀ                                                           | ctio                                      | ns Co        | ntract Additi | ons and Change | s 🔻 Status | - I       |                |            |                |                                                                 |          |  |
| *Justification Add 9/1 to 5/31 Contract for new Tenure Prof |                                           |              |               |                |            |           |                |            | In th<br>expla | ne <b>Justification</b> boy<br>ain the purpose of th<br>request | κ,<br>1e |  |
| S                                                           | elect                                     | t Emplid and | Position Be   | elow           |            |           |                |            |                |                                                                 |          |  |
| E                                                           | mpl                                       | oyee Informa | tion          |                |            |           |                |            |                |                                                                 |          |  |
|                                                             | Empl ID 6001283409 Current Additional Pay |              |               |                |            |           |                |            |                |                                                                 |          |  |
|                                                             |                                           | Select       | Empl RCD      | Job Indicator  | Company    | HR Status | Payroll Status | Eff Date   | Action         | Reason                                                          | Dept ID  |  |
|                                                             | 1                                         |              | 0             | Primary        | SAN        | Active    | Active         | 08/13/2018 | Hire           | Hire                                                            | AEN004   |  |
|                                                             |                                           |              |               |                |            |           |                |            |                |                                                                 |          |  |

#### Effective Date 09/01/2018

| Proposed Job I | nformation             |    |                           |
|----------------|------------------------|----|---------------------------|
| Empl Class     | Regular Faculty        | ٣  |                           |
| Pay Group      | UTSA Faculty 9 Month   | Ψ. |                           |
| Comp Frqncy    | Contract               | Ψ. |                           |
| *FTE           | 1.000000               |    |                           |
| *Proposed 9 M  | o Academic Rate @ 100% |    | 6000.000                  |
| Proposed 9 M   | o Academic Rate @ FTE  |    | 6000.000                  |
| Proposed Mor   | nthly@FTE              |    |                           |
| Expected Job   | End Date               |    | 🔋 🔲 End Job Automatically |
|                |                        |    |                           |

## Contracts: Add New or Change Existing

| Actions Contract Additions and Changes Status Request ID   *Justification Add 9/1 to 5/31 Contract for new Tenure Prof Request Date   Processing Messages Request History   Select Emplid and Position Below   Empl ID 6001283409 Dracula,Count   Find RCD   Job Indicator Company   HR Status Payroll Status   Eff D Dept ID   Processing Messages   Request U   Request History                                                                                                    | AL                                                          |         |                                                    |             |               |         |           |                |       |          |                  |             |                     |               |               |
|----------------------------------------------------------------------------------------------------|-------------------------------------------------------------|---------|----------------------------------------------------|-------------|---------------|---------|-----------|----------------|-------|----------|------------------|-------------|---------------------|---------------|---------------|
| *Justification Add 9/1 to 5/31 Contract for new Tenure Prof Request Date Processing Messages Request History  Select Empl ID 6001283409 C Dracula,Count  Select Empl RCD Job Indicator Company HR Status Payroll Status Select Empl RCD Job Indicator Company HR Status Payroll Status 1 0 0 0 0 0 0 0 0 0 0 0 0 0 0 0 0 0 0                                                                                                    | Ac                                                          | tions   | Contract Additions and Changes 🔻 Status Request ID |             |               |         |           |                |       |          |                  |             |                     |               |               |
| Select Emplid and Position Below   Employee Information   Empl ID 6001283409 C Dracula,Count                                                                                                    | *Justification Add 9/1 to 5/31 Contract for new Tenure Prof |         |                                                    |             |               |         |           |                |       |          |                  |             | Request Date        |               |               |
| Request History         Select Emplid and Position Below       Fmployee Information       Type in the Empl ID for an existing employee       rent Additional Pay.         Empl ID 6001283409       O Dracula,Count       Eff 0       Type in the Empl ID for an existing employee       rent Additional Pay.         1       0       Primary       SAN       Active       08/13/2018       Hire       Hire       Hire       AEN004                                                                                                    |                                                             |         |                                                    |             |               |         |           |                |       |          |                  |             | Processing Messages |               |               |
| Select Emplid and Position Below       Type in the Empl ID for an existing employee       rent Additional Pay.         Empl ID 6001283409       Dracula,Count       Fff D         Select       Empl RCD       Job Indicator       Company       HR Status       Payroll Status       Eff D         1       0       Primary       SAN       Active       08/13/2018       Hire       Hire       Hire       AEN004                                                                                                    |                                                             |         |                                                    |             |               |         |           |                |       |          |                  |             | Request I           | quest History |               |
| Select Emplid and Position Below       Image: Construct of the second second seco                                         |                                                             |         |                                                    |             |               |         |           |                |       |          |                  | //          |                     |               |               |
| Employee Information         Empl ID 6001283409       Dracula,Count       Type in the Empl ID for an existing employee       rent Additional Pay.         Select       Empl RCD       Job Indicator       Company       HR Status       Payroll Status       Eff D       Eff D       Type in the Empl ID for an existing employee       Dept ID         1       0       Primary       SAN       Active       Active       08/13/2018       Hire       Hire       Hire       AEN004                                                                                                    | Sel                                                         | ect Emp | lid and                                            | Position Be | elow          |         |           |                |       |          |                  |             |                     |               |               |
| Empl ID 6001283409       Dracula,Count       If ype in the Empl ID for an existing employee       rent Additional Pay         Select       Empl RCD       Job Indicator       Company       HR Status       Payroll Status       Eff D       Eff D       If ype in the Empl ID for an existing employee       Dept ID         1       0       Primary       SAN       Active       Active       08/13/2018       Hire       Hire       AEN004                                                                                                    | Em                                                          | nployee | nforma                                             | ition       |               |         |           |                |       | <b>T</b> | - :              |             |                     |               |               |
| Select       Empl RCD       Job Indicator       Company       HR Status       Payroll Status       Eff D         1       ①       0       Primary       SAN       Active       Active       08/13/2018       Hire       Hire       Merice       AEN004                                                                                                    |                                                             | Empl ID | 600128                                             | 33409 🔍     | Dracula,Count | t i     |           |                |       | тур      | e in the         | Empl ID for | an                  | rrent A       | dditional Pay |
| Select       Empl RCD       Job Indicator       Company       HR Status       Payroll Status       Eff D       Dept ID         1       Image: Company       SAN       Active       Active       08/13/2018       Hire       Hire       AEN004                                                                                                    |                                                             |         |                                                    |             |               |         |           |                |       |          | existing         | employee    |                     |               |               |
| 1 Image: A constraint of the second second s |                                                             | Selec   | t                                                  | Empl RCD    | Job Indicator | Company | HR Status | Payroll Status | Eff D |          | , C              | , , ,       |                     |               | Dept ID       |
| 1 0 Primary SAN Active Active 08/13/2018 Hire Hire Active AEN004                                                                                                    |                                                             |         |                                                    |             | Deimanu       |         | A allows  | A shires       | 0.014 | 2/2040   | 3/2018 Hire Hire |             |                     |               | 451004        |
|                                                                                                    |                                                             |         |                                                    | 0           | Primary       | SAN     | Active    | Active         | 08/1  | 3/2018   |                  |             |                     |               | AEN004        |
| ↓                                                                                                    |                                                             |         |                                                    |             | •             |         |           |                |       |          |                  |             |                     |               | •             |

#### Effective Date 09/01/2018

| Proposed Job  | Information             |                        |
|---------------|-------------------------|------------------------|
| Empl Class    | Regular Faculty         | Ŧ                      |
| Pay Group     | UTSA Faculty 9 Month    | Ŧ                      |
| Comp Frqncy   | Contract                | Ŧ                      |
| *FTE          | 1.000000                |                        |
| *Proposed 9 N | No Academic Rate @ 100% | 6000.000               |
| Proposed 9 M  | lo Academic Rate @ FTE  | 6000.000               |
| Proposed Mo   | onthly@FTE              |                        |
| Expected Job  | o End Date              | 🗒 🔲 End Job Automatica |

#### Contracts: Add New or Change Existing

| ACUON          |                                              |                     |
|----------------|----------------------------------------------|---------------------|
| Actions        | Contract Additions and Changes V Status      | Request ID          |
| *Justification | Add 9/1 to 5/31 Contract for new Tenure Prof | Request Date        |
|                |                                              | Processing Messages |
|                |                                              | Request History     |
|                |                                              |                     |
| Select Emplid  | and Position Below                           |                     |
| Employee Info  | rmation                                      |                     |

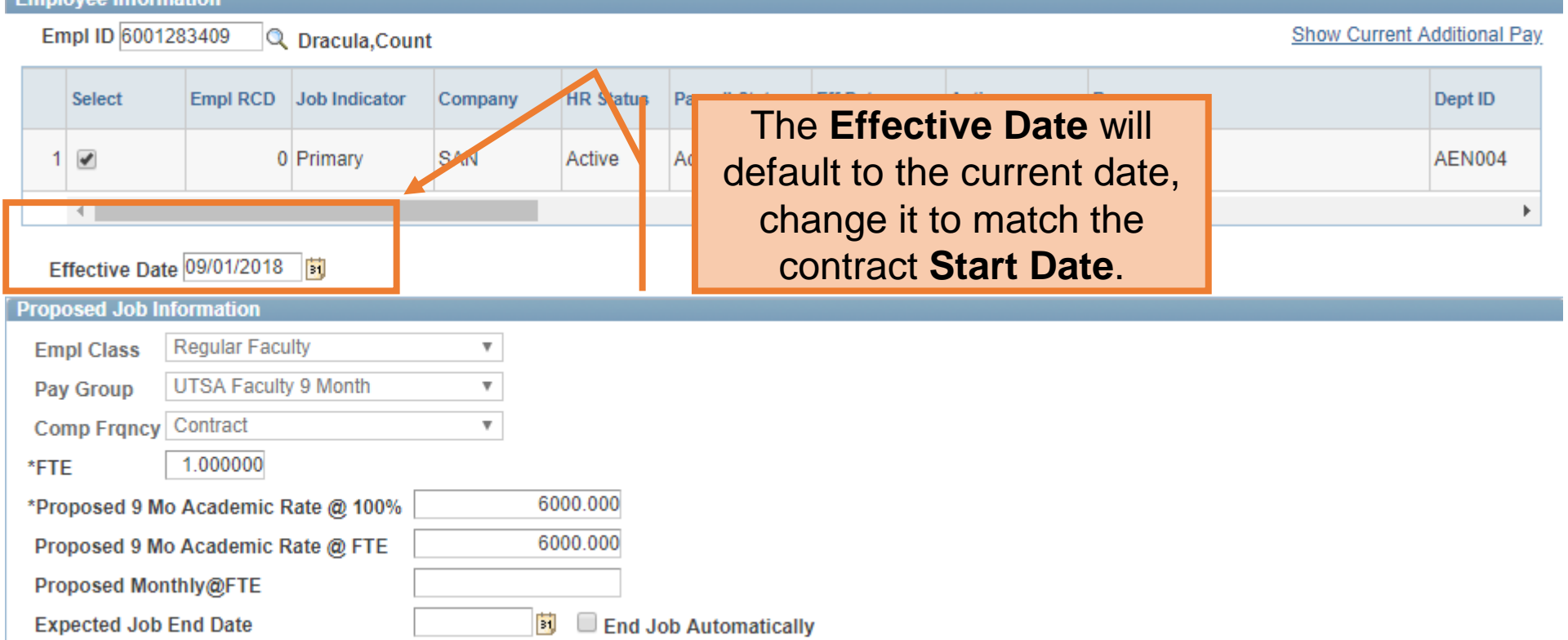

#### The University of Texas at San Antonio UTSA. Business Affairs

Effective Date 09/01/2018 3

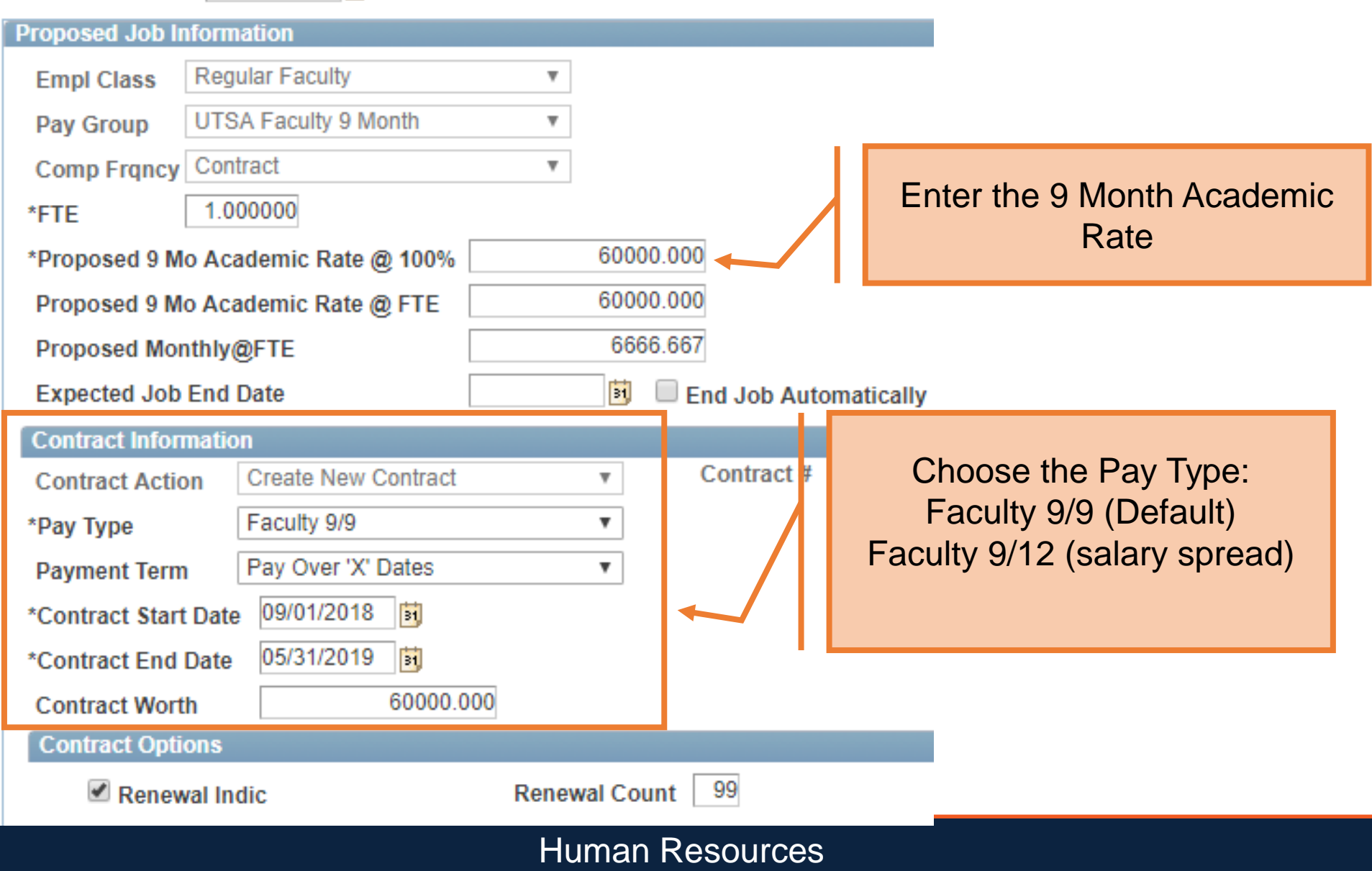

# Faculty Pay Types

- Faculty 9/12
  - Salary paid in 12 equal monthly payments
- Faculty 9/9
  - Salary is paid over a 9 month period
  - Default pay type for new faculty hires

## Effective Date 09/01/2018

| Proposed Job In | formation             |                           |  |  |  |  |  |  |
|-----------------|-----------------------|---------------------------|--|--|--|--|--|--|
| Empl Class      | Regular Faculty       | Ŧ                         |  |  |  |  |  |  |
| Pay Group       | UTSA Faculty 9 Month  | Ŧ                         |  |  |  |  |  |  |
| Comp Frqncy     | Contract              | Ŧ                         |  |  |  |  |  |  |
| *FTE            | 1.000000              |                           |  |  |  |  |  |  |
| *Proposed 9 Mo  | Academic Rate @ 100%  | 60000.000                 |  |  |  |  |  |  |
| Proposed 9 Mo   | Academic Rate @ FTE   | 60000.000                 |  |  |  |  |  |  |
| Proposed Mon    | thly@FTE              | 6666.667                  |  |  |  |  |  |  |
| Expected Job    | End Date              | 🛐 🔲 End Job Automatically |  |  |  |  |  |  |
| Contract Inform | nation                |                           |  |  |  |  |  |  |
| Contract Actio  | n Create New Contract | Contract Start and End    |  |  |  |  |  |  |
| *Pay Type       | Faculty 9/9           | Date                      |  |  |  |  |  |  |
| Payment Term    | Pay Over 'X' Dates    | T                         |  |  |  |  |  |  |
| *Contract Start | Date 09/01/2018       |                           |  |  |  |  |  |  |
| *Contract End [ | Date 05/31/2019 🛐     |                           |  |  |  |  |  |  |
| Contract Worth  | n 60000.00            | 00                        |  |  |  |  |  |  |
| Contract Optic  | ons                   |                           |  |  |  |  |  |  |
| Renew 🖉         | al Indic              | Renewal Count 99          |  |  |  |  |  |  |
| Human Resources |                       |                           |  |  |  |  |  |  |

## Effective Date 09/01/2018

| Proposed Job Information |                       |                                        |  |  |  |  |  |  |  |  |
|--------------------------|-----------------------|----------------------------------------|--|--|--|--|--|--|--|--|
| Empl Class               | Regular Faculty       | Ŧ                                      |  |  |  |  |  |  |  |  |
| Pay Group                | UTSA Faculty 9 Month  | Ŧ                                      |  |  |  |  |  |  |  |  |
| Comp Frqncy              | Contract              | Ŧ                                      |  |  |  |  |  |  |  |  |
| *FTE                     | 1.000000              |                                        |  |  |  |  |  |  |  |  |
| *Proposed 9 Mo           | Academic Rate @ 100%  | 60000.000                              |  |  |  |  |  |  |  |  |
| Proposed 9 Mo            | Academic Rate @ FTE   | 60000.000                              |  |  |  |  |  |  |  |  |
| Proposed Mon             | thly@FTE              | 6666.667                               |  |  |  |  |  |  |  |  |
| Expected Job             | End Date              | End Jo Check the Renewal Indic box and |  |  |  |  |  |  |  |  |
| Contract Inform          | nation                | enter 99 in the <b>Renewal Count</b> . |  |  |  |  |  |  |  |  |
| Contract Actio           | n Create New Contract | I his will ensure your contract auto-  |  |  |  |  |  |  |  |  |
| *Pay Type                | Faculty 9/9           | renew from year to year                |  |  |  |  |  |  |  |  |
| Payment Term             | Pay Over 'X' Dates    | <b>T</b>                               |  |  |  |  |  |  |  |  |
| *Contract Start          | Date 09/01/2018 🛐     |                                        |  |  |  |  |  |  |  |  |
| *Contract End [          | Date 05/31/2019 🛐     |                                        |  |  |  |  |  |  |  |  |
| Contract Worth           | 60000.00              | 0                                      |  |  |  |  |  |  |  |  |
| Contract Optic           | ons                   |                                        |  |  |  |  |  |  |  |  |
| Renew                    | al Indic              | Renewal Count 99                       |  |  |  |  |  |  |  |  |
| Human Resources          |                       |                                        |  |  |  |  |  |  |  |  |

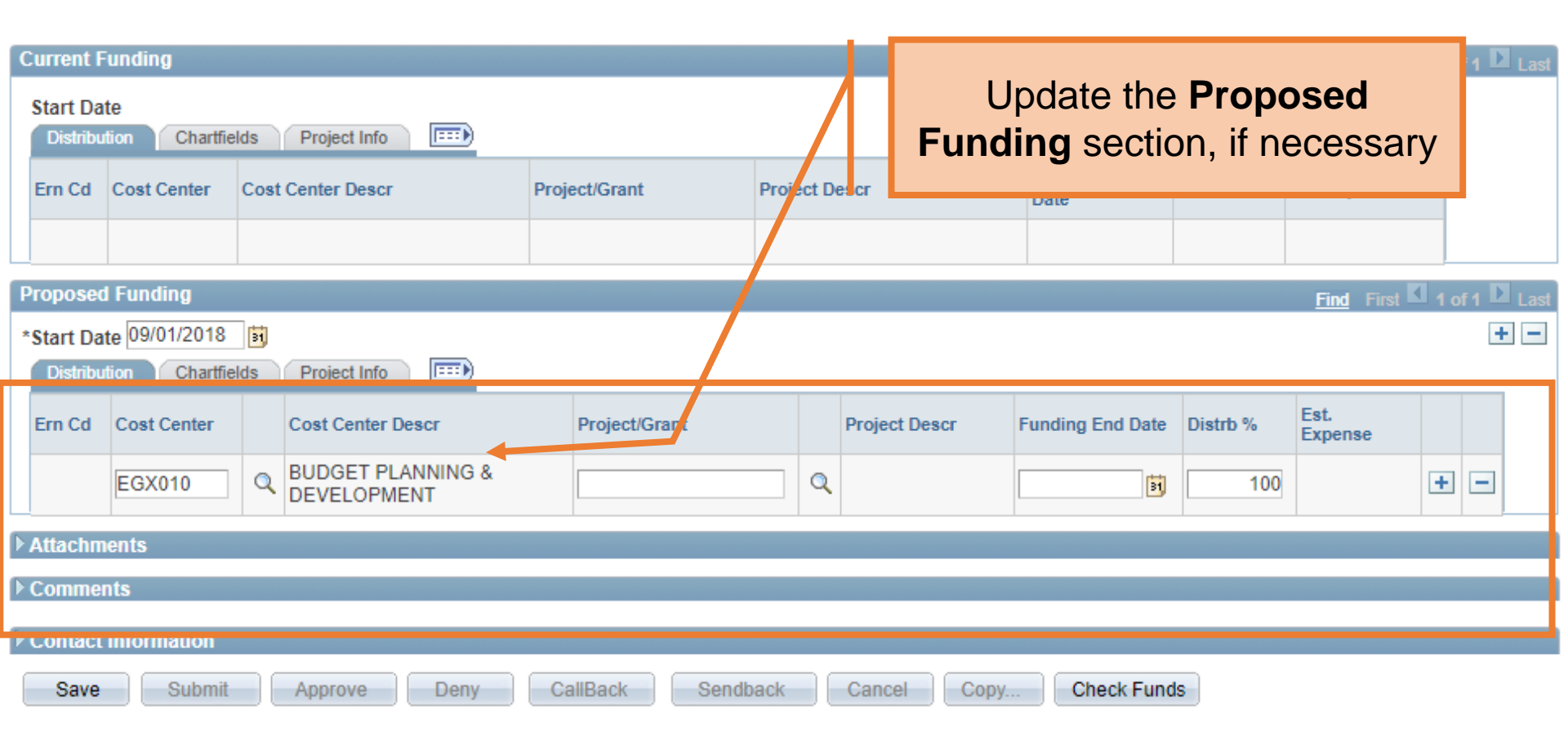

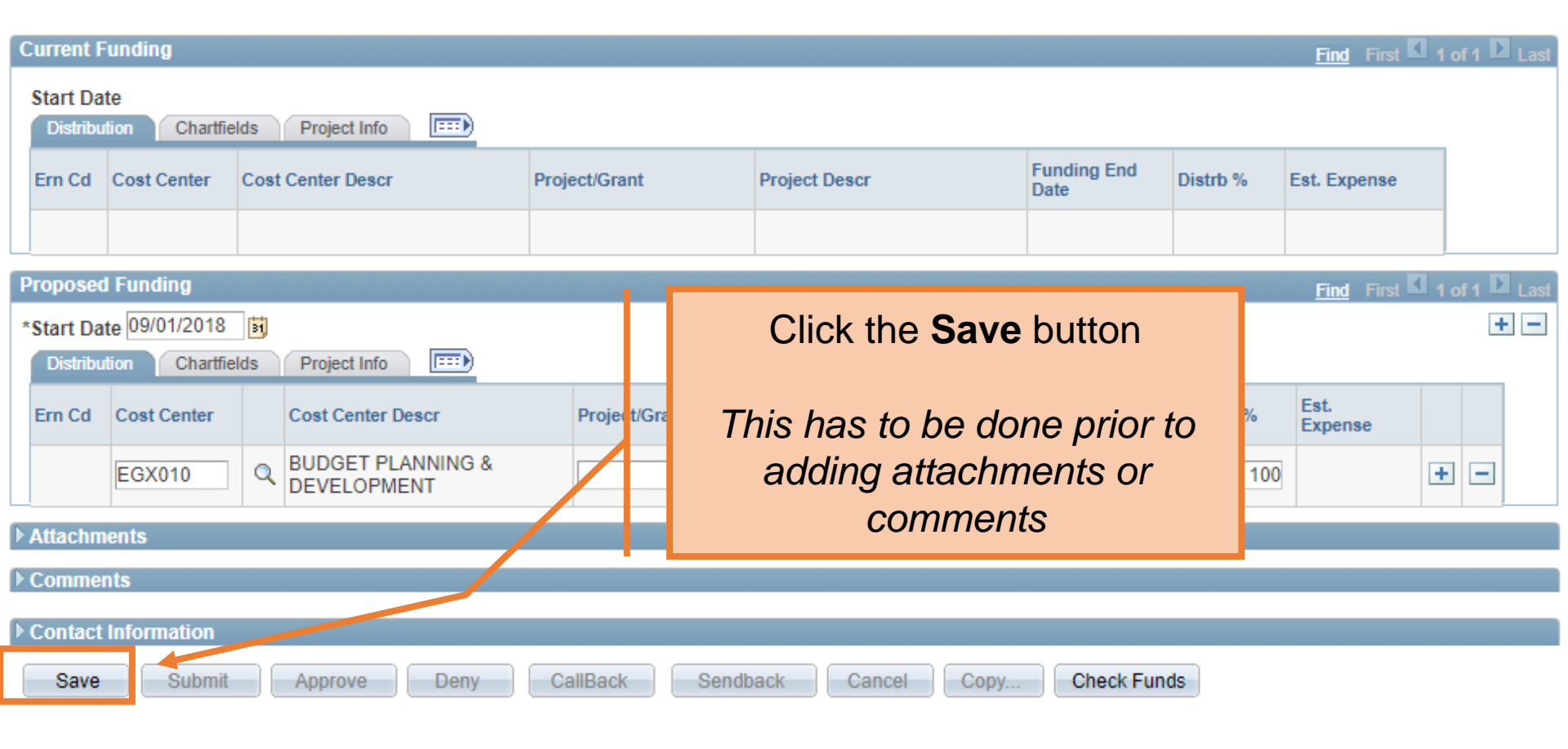

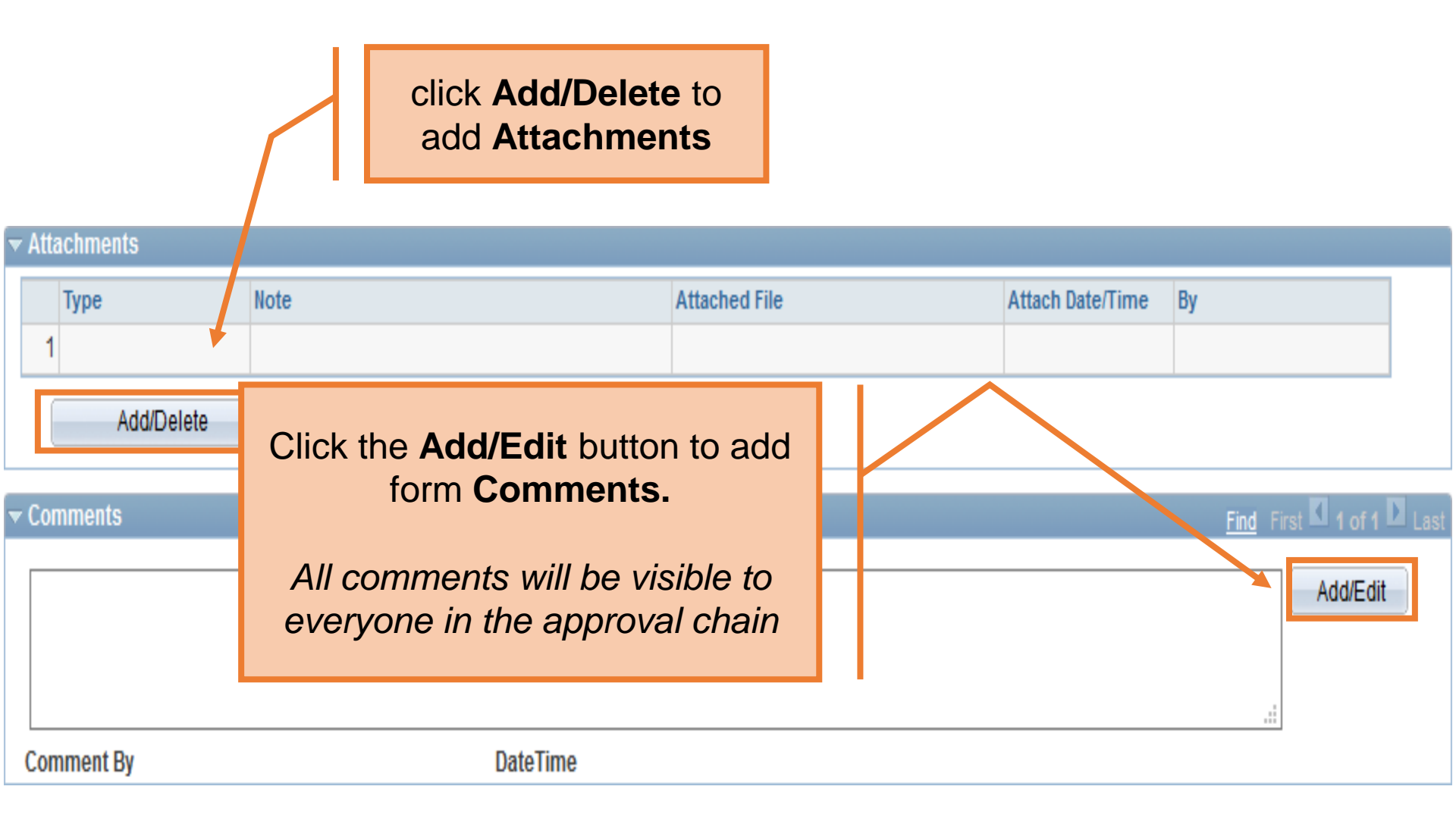

| C                                                | Current Funding |             |                                  |               |                                |           |                 |              |               |  |  |  |
|--------------------------------------------------|-----------------|-------------|----------------------------------|---------------|--------------------------------|-----------|-----------------|--------------|---------------|--|--|--|
| Start Date Distribution Chartfields Project Info |                 |             |                                  |               |                                |           |                 |              |               |  |  |  |
|                                                  | Ern Cd          | Cost Center | Cost Center Descr                | Project/Grant | Project Descr Funding End Date |           | Distrb %        | Est. Expense |               |  |  |  |
|                                                  |                 |             |                                  |               |                                |           |                 |              |               |  |  |  |
| P                                                | roposed         | l Funding   |                                  |               |                                |           |                 | Find First K | l of 1 🕨 Last |  |  |  |
| *Start Date 09/01/2018                           |                 |             |                                  |               |                                |           |                 |              | + -           |  |  |  |
|                                                  | Ern Cd          | Cost Center | Cost Center Descr                | Click the S   | Submit form to f               | Distrb %  | Est.<br>Expense |              |               |  |  |  |
|                                                  |                 | EGX010      | BUDGET FLANNING &<br>DEVELOPMENT |               |                                | 100.000   | 60,000.00       | E            |               |  |  |  |
| Þ                                                | Attachm         | ents        |                                  |               |                                |           |                 |              |               |  |  |  |
| Þ                                                | Comments        |             |                                  |               |                                |           |                 |              |               |  |  |  |
| Þ                                                | Contact         | Information |                                  |               |                                |           |                 |              |               |  |  |  |
| (                                                | Save            | Submit      | Approve Deny                     | CallBack Send | Dack Cancel Copy               | Check Fun | ds              |              |               |  |  |  |